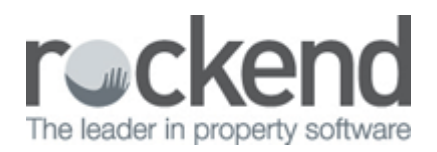

## Westpac ABA Files – Westpac Live Platform

## Overview

Westpac Live is a new Westpac platform which now requires all ABA file names to be uploaded with a certain file extension which must be lowercase. You may have attempted to upload an ABA file and it is being rejected from Westpac.

This document will cover:

- Changing ABA File Path to be lowercase
- Reversing and Re-creating the ABA file

## Changing ABA File Path to be lowercase

- 1. Go to Other > Utilities > Company Details, click on the Defaults tab
- 2. In the field that shows 'Payments ABA File Name' you need to change the very last part of the file name (WBC.ABA to be wbc.aba) to ensure this is all lowercase.

| Account                |                       |           |         |
|------------------------|-----------------------|-----------|---------|
| Trust account number   | 0257576               |           |         |
| Trust account name     | ROCKEND TRUST ACCOUNT | BSB       | 062-123 |
| Payment User ID/APCA   | 123456                | Bank code | ABA     |
| Payments ABA File Name | C:\REST\wbc.aba       |           | Browse  |

3. You only need to amend the file name, not the whole location.

Reversing and re-creating the ABA file

- 1. Go to Transactions > Cancel Transactions > Reverse ABA File
- 2. Click on Next to the welcome screen
- 3. Type in the EFT Reference Number and press Enter to display the payments of the ABA File

|                                                                                                    | ×        |         |         |            |                            |  |
|----------------------------------------------------------------------------------------------------|----------|---------|---------|------------|----------------------------|--|
| ABA File<br>Enter the reference number of the most recent ABA file. If you are unsure as to the<br>correct reference number view the cashbook payments report. |          |         |         |            |                            |  |
| ABA Number E 00000173                                                                                                    |          |         |         |            |                            |  |
| Date                                                                                                    | Amount   | Alpha   | BSB     | A/C Number | A/C Name                   |  |
| 14/08/15                                                                                                    | \$150.00 | GEORGES | 082-980 | 865557776  | George's Handyman Services |  |
|                                                                                                    |          |         |         |            |                            |  |
|                                                                                                    |          |         |         |            |                            |  |
|                                                                                                    |          |         |         |            |                            |  |

- 4. Click Next and click Finish
- 5. Re-create your ABA file by going to Transactions > Create file for upload to the bank > EFT (ABA Payments) > Print. Import the file into the bank and you should not receive an upload error

02/02/2016 10:49 am AEDT